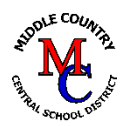

How to View Your Students' Dashboard in PowerSchool

MCCSD District Data Services HOW-TO: Last Updated 9/2/2021

In order to see your current students' grades from prior years, please follow these steps:

Step #1 Sign into PowerSchool

<u>Step #2</u> Choose a class that you wish to view. Click on the **backpack** icon.

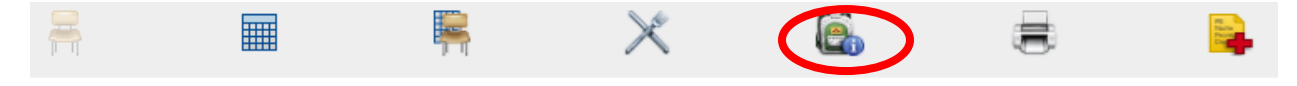

<u>Step #3</u> Choose a student on the left side of your screen. Click on the student's name. You will then see the student's dashboard, his current schedule, all enrollments and historical grades.

<u>Step #4</u> You will see a **Selected Screens** dropdown. Choose *Quick Lookup* in your dropdown.

|                   | Quick Lookup | Star | ndards    | Grade | s |           |   |   |   |   |   |   |        |               |       |     |    |     |    |     |    |          |  |         |       |       |       |
|-------------------|--------------|------|-----------|-------|---|-----------|---|---|---|---|---|---|--------|---------------|-------|-----|----|-----|----|-----|----|----------|--|---------|-------|-------|-------|
|                   |              |      |           |       |   |           |   |   |   |   |   | • |        |               |       |     |    |     |    |     |    |          |  |         |       |       |       |
|                   |              |      |           |       |   |           |   |   |   |   |   |   |        | Attendance By | Class |     |    |     |    |     |    |          |  |         |       |       |       |
|                   | -            |      | Last Week |       |   | This Week |   |   |   |   | 0 |   |        | 01            | -     | N/A | -  |     |    |     | MA | Absences |  | Tardies |       |       |       |
|                   | Exp          |      | М         | т     | W | f F       | М | т | w | н | F |   | Course |               | 50    | QI  | ωz | ~ 1 | 31 | Q.S | 4  | 32       |  | 21-22   | 21-22 | 21-22 | 21-22 |
|                   |              |      |           |       |   |           |   |   |   |   |   |   |        |               |       |     |    |     |    |     |    |          |  |         |       |       |       |
|                   |              |      |           |       |   |           |   |   |   |   |   |   |        |               |       |     |    |     |    |     |    |          |  |         |       |       |       |
|                   |              |      |           |       |   |           |   |   |   |   |   |   |        |               |       |     |    |     |    |     |    |          |  |         |       |       |       |
|                   |              |      |           |       |   |           |   |   |   |   |   |   |        |               |       |     |    |     |    |     |    |          |  |         |       |       |       |
|                   |              | _    |           |       |   |           |   |   |   |   |   |   |        |               |       |     |    |     |    |     |    |          |  |         |       |       |       |
| Teacher Dashboard |              |      |           |       |   |           |   |   |   |   |   |   |        | Select Scree  | ens   | ×   |    |     |    |     |    |          |  |         |       |       |       |
|                   |              |      |           |       |   |           |   |   |   |   |   |   |        |               |       |     |    |     |    |     |    |          |  |         |       |       |       |
|                   |              |      |           |       |   |           |   |   |   |   |   |   |        |               |       |     |    |     |    |     |    |          |  |         |       |       |       |

<u>Step #5</u> In order to see past history of grades, click on the Standard Grades tab.

|   | Quick Looky | s | tanda     | ards ( | Grad | es |   | )         |   |         |  |                 |       |        |      |    |    |     |    |    |    |    |     |                  |       |       |       |
|---|-------------|---|-----------|--------|------|----|---|-----------|---|---------|--|-----------------|-------|--------|------|----|----|-----|----|----|----|----|-----|------------------|-------|-------|-------|
| ſ |             |   |           | -      |      |    |   |           |   |         |  | Attendance By ( | Class |        |      |    |    |     |    |    |    |    |     |                  |       |       |       |
|   | Eur         |   | Last Week |        |      |    |   | This Week |   |         |  |                 |       | 0      | 60   | 04 | 00 | N/A | 64 | 02 | 04 | 60 | MA  | Absences Tardies |       | dies  |       |
|   | Exp         |   | М         | т      | w    | н  | F | N         | 1 | T W H F |  |                 | F     | Course | e SU |    | QZ | ×1  | 51 | Q3 | Q4 | 52 | -11 | 21-22            | 21-22 | 21-22 | 21-22 |

<u>Step #6</u> You will then see your student's current classes. To the right-hand corner of your screen, you have the ability to change the school year. If you wish do to so, click on the **Year** dropdown.

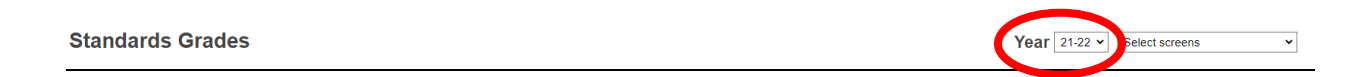

<u>Step #7</u> Once you choose a year you wish to view, click on **Expand All** to see the specifics of that particular class. You are able to see grades, comments etc.

<u>Step #8</u> To return back to the student's dashboard, please go to your **Select Screens** dropdown and choose **Teacher Dashboard**.

\*\*\*Please disregard the titles <u>Completed Classes</u> and <u>Dropped Classes</u>. PowerSchool is working on naming all classes to Completed.